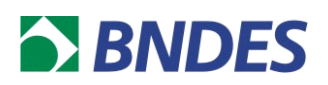

## ORIENTAÇÕES PARA PREENCHIMENTO DO ORÇAMENTO

O preenchimento das informações do Orçamento Estruturado deverá ser feito através do carregamento de um arquivo (csv), com um leiaute pré-determinado, que pode ser encontrado no link do formulário do BNDES Online ou na página de documentação do Sistema.

Para apoiar o preenchimento, vamos apresentar algumas dicas importantes:

1. Devem ser apresentadas quatro informações essenciais: a descrição do item do orçamento, a unidade de medida desse item, a quantidade utilizada no projeto, o seu valor unitário e a classificação daquele item.

- A DESCRIÇÃO é um campo livre e deve, sucintamente, explicar do que se trata o item do orçamento. O texto desse campo deve ser restrito a 100 caracteres.
- b. O CÓDIGO UNIDADE MEDIDA deve ser preenchido com o identificador de uma das opções do domínio fornecido (aba Unidades de Medida).
- c. A QUANTIDADE deve ser preenchida com quantidade daquele item que será utilizado no projeto. Uma vez multiplicada pelo valor unitário, deve fornecer o valor total gasto com o item no investimento.
- d. O VALOR UNITÁRIO deve ser preenchido com o valor unitário, referente a unidade escolhida.
- e. O CÓDIGO TIPO deve ser preenchido com o identificador de uma das opções do domínio fornecido (aba Tipo Itens). É a partir dessa informação que será possível classificar corretamente a rubrica do item e aloca-lo no Quadro de Aplicação de Recursos entre os financiáveis ou não financiáveis.

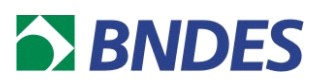

| #DESCRICAO                 | CODIGO_UNIDADE_MEDIDA | QUANTIDADE | VALOR_UNITARIO | CODIGO_TIPO |
|----------------------------|-----------------------|------------|----------------|-------------|
| Projeto Estrutural         | 79                    | 1          | 10000          | 9           |
| Obras civis: Terraplenagem | 67                    | 1000       | 30             | 32          |
| Obras civis: Edificações   | 67                    | 150        | 1500           | 32          |
| Máquina de corte           | 79                    | 1          | 100000         | 1           |
| Impressora 3D importada    | 79                    | 2          | 50000          | 34          |

Figura 1 - Exemplo de orçamento no leiaute correto

2. Qualquer linha começada com o símbolo (#) não será considerada no carregamento do arquivo.

3. Ao carregar o arquivo no Sistema BNDES Online, as informações serão apresentadas em tela para conferência. Qualquer discrepância encontrada, deve ser consertada no arquivo original e o mesmo deve ser carregado novamente. No exemplo da Figura 1, as informações são apresentadas conforme abaixo:

| nvie a seguir os dados de orçamento em um arquivo no formato CSV seguindo o leiaute<br>specificado neste <u>documento</u> . |                              | Arquivo orçamento estruturado<br>exemplo-orcamento-estruturado.csv |            | uturado.csv × SELECIONAR ARQUIV |                                                |
|----------------------------------------------------------------------------------------------------|------------------------------|--------------------------------------------------------------------|------------|---------------------------------|------------------------------------------------|
| itatus                                                                                                    | Item Descrição               | Unidade de medida                                                  | Quantidade | Valor unitário (R\$)            | Тіро                                           |
| ~                                                                                                    | 1 Projeto Estrutural         | Unidade                                                            | 1          | 10000                           | Estudos e Projetos                             |
| ~                                                                                                    | 2 Obras civis: Terraplenagem | M2                                                                 | 1000       | 30                              | Obras Civis e Instalações                      |
| ~                                                                                                    | 3 Obras civis: Edificacoes   | M2                                                                 | 150        | 1500                            | Obras Civis e Instalações                      |
| ~                                                                                                    | 4 Maquina de corte           | Unidade                                                            | 1          | 100000                          | Equipamentos Finamizáveis (cadastrados no CFI) |
| ~                                                                                                    | 5 Impressora 3D importada    | Unidade                                                            | 2          | 50000                           | Itens não financiáveis                         |

Figura 2 - Apresentação do orçamento no Sistema BNDES Online

4. Caso, durante a validação, o sistema encontre algum erro, será apresentando um ícone de atenção (!) na coluna status. Para saber o conteúdo do erro, basta colocar o cursor do mouse sobre o ícone.

Em caso de dúvidas ou se algum erro for identificado, entre em contato com o BNDES através dos nossos canais institucionais.